## Here is a tutorial on how to change IE settings to use the County Proxy:

1. On the **Tools** menu in Internet Explorer, click **Internet Options** Click the **Connections** tab, and then click **LAN Settings**.

| General                   | Security                                                                  | Privacy Conte                                                  | ent Connections                  | Programs Advanced    |
|---------------------------|---------------------------------------------------------------------------|----------------------------------------------------------------|----------------------------------|----------------------|
| •                         | To set up an Internet connection, click<br>Setup.                         |                                                                |                                  | Setyp                |
| Dial-up                   | i and Virtua                                                              | al Private Networ                                              | k settings                       | A <u>d</u> d         |
|                           |                                                                           |                                                                |                                  | Remove               |
|                           |                                                                           |                                                                |                                  | Settings             |
| serve<br>No<br>ODi<br>OAI | <b>r for a conr</b><br>ever dial a<br>ial <u>w</u> henevr<br>Iways dial n | nection,<br>connection<br>er a network con<br>ny default conne | nection is not prese             | ent                  |
| Cur                       | rent                                                                      | None                                                           |                                  | S <u>e</u> t default |
| Local A                   | Area Netwo                                                                | ork (LAN) settings                                             |                                  |                      |
| LAN S<br>Choo             | Settings do<br>se Settings                                                | not apply to dial<br>above for dial-u                          | -up connections.<br>Ip settings. | LAN settings         |

2. Under **Proxy server**, click to select the **Use a proxy server for your LAN** check box.

3. In the Address box, type fcdcproxy

| Local Area Network (LAN) Settings                                                                                                    |  |  |  |  |  |
|----------------------------------------------------------------------------------------------------|--|--|--|--|--|
| Automatic configuration<br>Automatic configuration may override manual settings. To ensure the<br>use of manual settings, disable automatic configuration. |  |  |  |  |  |
| Use automatic configuration script Address                                                                                                    |  |  |  |  |  |
| Proxy server<br>Use a proxy server for your LAN (These settings will not apply to dial-up or VPN connections).                                             |  |  |  |  |  |
| Address:     fcdcproxy     Port:     8080     Advanced       ✓ Bypass proxy server for local addresses                                                     |  |  |  |  |  |
| OK Cancel                                                                                                    |  |  |  |  |  |

4. In the **Port** box, type the port number that is used by the proxy server for client connections (by default, 8080). Type in the port field **8080** 

You can click to select the Bypass proxy server for local addresses check box if you do not

- 5. want the proxy server computer to be used when you connect to a computer on the local network (this may speed up performance).
- 6. Click **OK** to close the **LAN Settings** dialog box.
- 7. Click **OK** again to close the **Internet Options** dialog box.